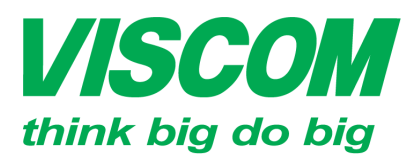

# **ISCOM** CÔNG TY CỔ PHẦN VISCOM

DC:299 Tôn Thất Thuyết, P1 , Q.4 ĐT:(08) 62.599599 Fax: (08) 6290.9616 Email:info@viscom.vn

DC: 06 Trần Tống, Q. Thank Khế ĐT: (0511) 6259599 Fax: (0511) 3655588 Email:info@viscom.vn

12A Trung Yên 10, Q. Cầu Giấy ĐC · 22 DT:(04) 3769.0470 Fax: (04) 3769.0461 Email:info@viscom.vn

## CÂU HÌNH TÍNH NĂNG TURBO TRONG THIẾT BỊ

### **DIR-619L**

#### 1. Mục đích:

Kích hoạt chức năng Turbo để tăng độ mạnh của sóng wifi

#### 2. Cơ chế hoạt động:

Tăng công suất phát sóng.

#### 3. Cấu hình:

- Bước 1: Login vào thiết bị với:
  - o Địa chỉ IP: 192.168.0.1
  - Username: admin 0
  - Password: <để trống>
- **Buróc 2:** Vào Advanced  $\rightarrow$  Advanced Wireless Settings  $\rightarrow$  Click chọn Enable ở turbo mode
  - $\rightarrow$  Save Settings

| DIR-619L                          | SETUP                                                                                                    | ADVANCE                | ED         | MAINTENANCE         | STATUS                 |
|-----------------------------------|----------------------------------------------------------------------------------------------------|------------------------|------------|---------------------|------------------------|
| Advanced Port<br>Forwarding Rules | ADVANCED WIRELESS SETTINGS                                                                                                    |                        |            |                     |                        |
| Application Rules                 | These options are for users that wish to change the behavior of their 802.11n wireless radio from the standard setting. We do not recommend changing these settings from the factory default. Incorrect settings may impact the performance of your wireless radio. The default settings should provide the best wireless radio performance in most environments.   Save Settings Don't Save Settings |                        |            |                     |                        |
| MAC Filtering                     |                                                                                                    |                        |            |                     |                        |
| ACL filter                        |                                                                                                    |                        |            |                     |                        |
| Traffic Control                   |                                                                                                    |                        |            |                     |                        |
| Firewall & DMZ                    | ADVANCED WIRELESS                                                                                                    | SETTINGS               | 8          |                     |                        |
| Advanced Wireless<br>Settings     | Turbo Mode:                                                                                                    | Enable                 | Disabled   |                     |                        |
| Advanced Network<br>Settings      | Transmit Power:<br>Beacon Period:                                                                                                    | 100% <b>▼</b>          | (msec, rai | nge:20~1000, defau  | lt:100)                |
| Routing                           | RTS Threshold:                                                                                                    | 2346                   | (range: 2  | 56~2346, default:23 | 46)                    |
| Logout                            | Fragmentation:                                                                                                    | 2346                   | (range: 1  | 500~2346, default:2 | 346, even number only) |
|                                   | DTIM Interval:                                                                                                    | 1                      | (range: 1  | ~255, default:1)    |                        |
|                                   | Preamble Type : 🖲 Short Preamble 🔘 Long Preamble                                                                                                    |                        |            |                     |                        |
|                                   | CTS Mode :                                                                                                    | None                   | Always 🖲   | Auto                |                        |
|                                   | Wireless Mode:                                                                                                    | : 802.11Mixed(n/g/b) 🔻 |            |                     |                        |
|                                   | Band Width:                                                                                                    | 20MHz                  | •          |                     |                        |
|                                   | STBC:                                                                                                    | Enable @               | Disabled   |                     |                        |
|                                   | 20/40MHz Coexist:                                                                                                    | Enable 9               | Disabled   |                     |                        |
|                                   | Short Guard Interval :                                                                                                    |                        |            |                     |                        |

Bước 3: Chon reboot now

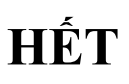